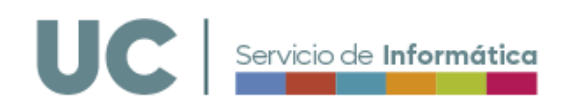

## Realización de contratos basados (compras) de material informático.

Antes de comenzar consulte la información relativa al Acuerdo Marco de compra de material informático en:

## https://sdei.unican.es/Paginas/servicios/compras

Para iniciar una compra, entre en Campus Virtual, en el apartado Compras Homologadas -> Equipos informáticos.

|                                                       | UC Campus Virtual<br>Universidad de Co   | antabria         |                   |             |         |  |  |
|-------------------------------------------------------|------------------------------------------|------------------|-------------------|-------------|---------|--|--|
|                                                       | 🏦 Inicio                                 |                  |                   |             |         |  |  |
|                                                       | MENÚ GENERAL                             | Compras H        | lomologada        | s de Equip  | oos     |  |  |
| EXPEDIENTE PROFESIONAL Compras Homologadas de Equipos |                                          |                  |                   |             |         |  |  |
|                                                       | FORMACIÓN Realizar un pedido             |                  |                   |             |         |  |  |
| PERMISOS Y VACACIONES                                 |                                          |                  |                   |             |         |  |  |
|                                                       | RETRIBUCIONES                            | 🕅 Ir a la tienda |                   |             |         |  |  |
|                                                       | ACCIÓN SOCIAL                            | Estado de pe     | didos anterior    | es          |         |  |  |
|                                                       | AUTOSERVICIOS                            |                  |                   |             |         |  |  |
|                                                       | DEPORTES                                 | Pedido (Código   | ) Fecha Solicitud | Descripción | Estado  |  |  |
|                                                       | CURSOS DE VERANO                         | 24 F07           | 17/01/2024        | 1 equipo    | Abierto |  |  |
|                                                       | CENTRO DE IDIOMAS                        | 24 F04           | 17/01/2024        | 2 equipos   | Abierto |  |  |
|                                                       | INTERNACIONALIZACIÓN                     | 24 F06           | 17/01/2024        | 2 equipos   | Abierto |  |  |
| SGIC 24 F02 17/01/2024 3 equipos Abierto              |                                          |                  |                   |             |         |  |  |
| TARJETA TUI                                           |                                          |                  |                   |             |         |  |  |
| Ν                                                     | BUZÓN DE SUGERENCIAS                     |                  |                   |             |         |  |  |
|                                                       | COMPRAS HOMOLOGADAS                      |                  |                   |             |         |  |  |
|                                                       | <ul> <li>Equipos Informáticos</li> </ul> |                  |                   |             |         |  |  |

Para iniciar una compra, pulse en "Ir a la Tienda". Ahí puede comenzar a añadir los diferentes tipos de productos a la cesta de la compra. El número de unidades y otros detalles se añaden posteriormente.

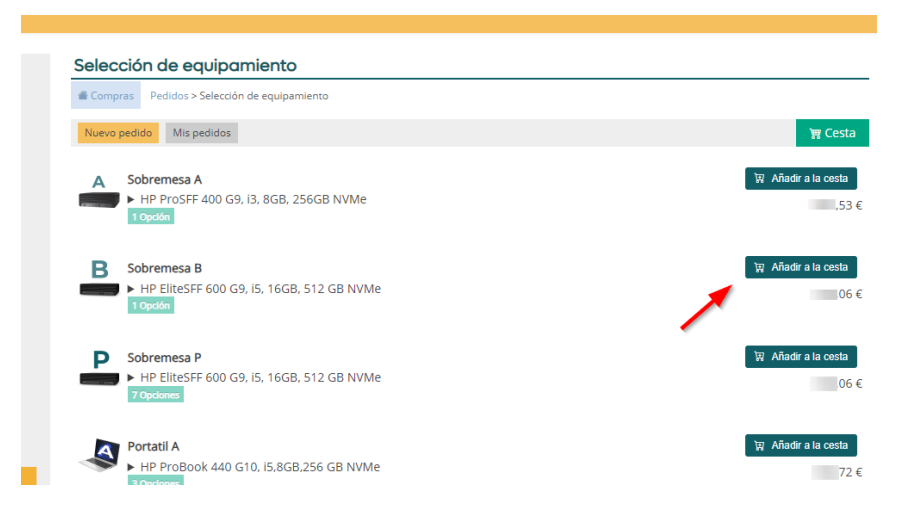

A medida que incluye elementos, estos se reflejan en la cesta.

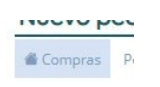

Importante: Si en algún momento "se pierde" pulse en el botón de la casa

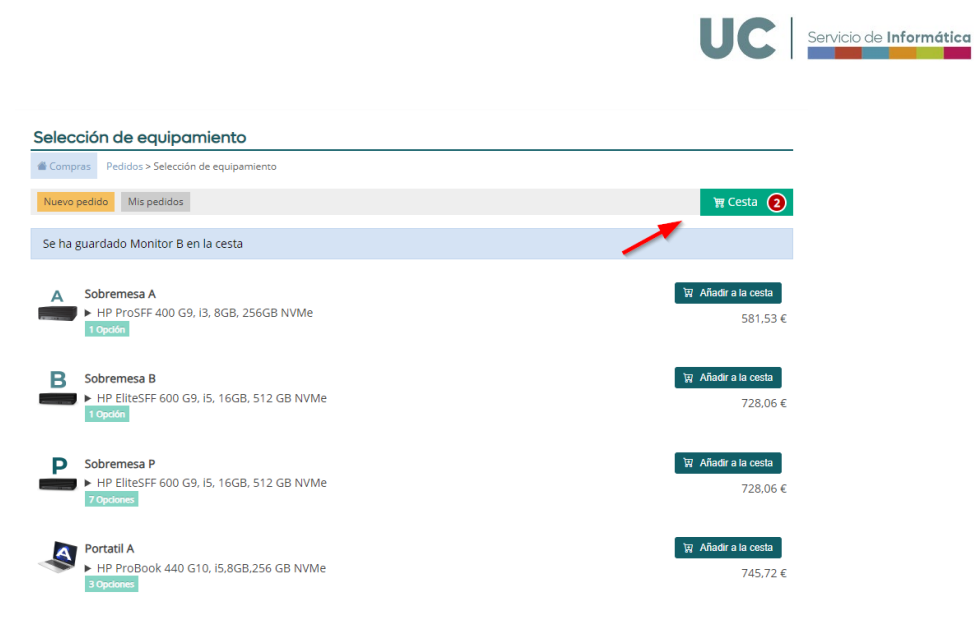

Pulsando en la cesta puede completar otros detalles, como el número de unidades o las opciones de los elementos. También puede borrar elementos si se ha equivocado.

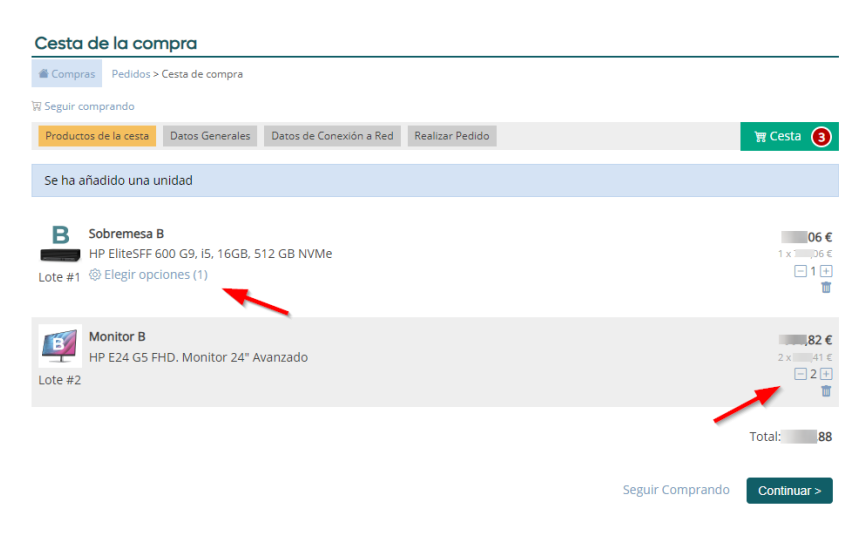

**Importante:** Puede añadir nuevos tipos de elementos pulsando en "Seguir comprando". Si necesita el mismo elemento con opciones diferentes, por ejemplo, dos ordenadores personalizados con diferentes opciones cada uno, puede añadirle dos veces e indicar opciones diferentes.

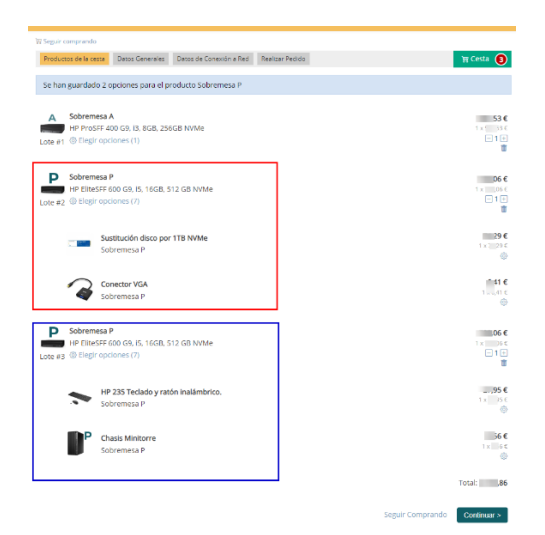

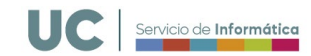

Si pulsamos en las opciones de un elemento nos saldrán las opciones disponibles para ese elemento.

A medida que añadimos opciones, el precio cambia.

| HP EliteSFF 600 G                                                                                                    | 9, i5, 16GB, <mark>51</mark> 2 G                                                                                                    | B NVMe                                                               |                        |  | 1:                                                                                                    |
|----------------------------------------------------------------------------------------------------|----------------------------------------------------------------------------------------------------|----------------------------------------------------------------------|------------------------|--|----------------------------------------------------------------------------------------------------|
| #1 <sup>(I)</sup> Elegir opciones                                                                                                    | 5 (7)                                                                                                    | _                                                                    |                        |  |                                                                                                    |
|                                                                                                    |                                                                                                    |                                                                      |                        |  |                                                                                                    |
| Compras Pedidos > Op                                                                                                    | ociones del equipo Sob                                                                                                    | remesa P                                                             |                        |  |                                                                                                    |
| HP 235 Teclado y rato<br>Teclado y ratón inalá                                                                                                    | <b>ón inalámbrico.</b><br>mbrico con recepto                                                                                                    | or unificado                                                         |                        |  | 27,95 (                                                                                                    |
| Chasis Minitorre<br>Sustitucion del chasis                                                                                                    | s SFF por Chasis Mir                                                                                                    | nitorre. Requerida para                                              | a Aulas de Informática |  | 9,56                                                                                                    |
| rocesador i7<br>Sustitución del Proce                                                                                                    | sador por Procesac                                                                                                    | dor Intel Core i7-13700                                              |                        |  | 138,55 (                                                                                                    |
| Amplicación memoria<br>Ampliación de la mer                                                                                                    | <b>a a 32 GB</b><br>moria a 32GB (2x16                                                                                                    | GB) DDR5                                                             |                        |  | 100,07 €                                                                                                    |
| Sustitución disco por<br>Sustitucion del disco                                                                                                    | Dor 1TB NVMe                                                                                                    | Cle NVMe                                                             |                        |  | 74,29                                                                                                    |
| Conector VGA                                                                                                    | ca                                                                                                    |                                                                      |                        |  | 6,41 (                                                                                                    |
| T                                                                                                    |                                                                                                    | ( 6200 2CB                                                           |                        |  | 141,57 (                                                                                                    |
| Tarjeta grafica 2GB<br>Tarieta gráfica adicio                                                                                                    | nal AMD Radeon RX                                                                                                    |                                                                      |                        |  |                                                                                                    |
| Tarjeta grafica 2GB       Tarjeta gráfica adicion       Modificar el carrito     Vo                                                                                                    | nal AMD Radeon R)<br>olver a la cesta                                                                                                    |                                                                      |                        |  |                                                                                                    |
| ☐ Tarjeta grafica ZGB<br>Tarjeta gráfica adicio<br>Modificar el carrito Vo           W           W           Seguir comprando                                                                                                    | nal AMD Radeon R)                                                                                                    |                                                                      |                        |  |                                                                                                    |
| Tarjeta grafica ZGB       Tarjeta grafica adicio       Modificar et carrito       Vc       ✓       ✓       ✓       ✓       ✓       ✓       ✓       ✓       ✓       ✓       ✓       ✓       ✓       ✓       ✓       ✓       ✓       ✓       ✓       ✓       ✓       ✓       ✓       ✓       ✓       ✓       ✓       ✓       ✓       ✓       ✓       ✓       ✓       ✓       ✓       ✓       ✓       ✓       ✓       ✓       ✓       ✓       ✓       ✓       ✓       ✓       ✓       ✓       ✓       ✓       ✓       ✓       ✓       ✓       ✓       ✓       ✓       ✓       ✓       ✓       ✓       ✓ <t< td=""><td>nal AMD Radeon R)<br/>olver a la cesta<br/>Datos Generales</td><td>Datos de Conexión a Red</td><td>Realizar Pedido</td><td></td><td>g Cesta 🚺</td></t<> | nal AMD Radeon R)<br>olver a la cesta<br>Datos Generales                                                                                                    | Datos de Conexión a Red                                              | Realizar Pedido        |  | g Cesta 🚺                                                                                                    |
| Tarjeta grafica 2CB         Tarjeta grafica adicio         Modificar el carrito       Vo         ₩ Seguir comprando         Productos de la cesta         Se han guardado 2 o                                                                                                    | nal AMD Radeon R)<br>olver a la cesta<br>Datos Generales<br>opciones para el pro                                                                                           | Datos de Conexión a Red<br>ducto Sobremesa P                         | Realizar Pedido        |  | g Cesta 🕦                                                                                                    |
| Tarjeta grafica ZGB         Tarjeta grafica adicio         Modificar el carrito       Vo         W Seguir comprando         Productos de la cessa         Se han guardado 2 o         Sobremesa I         HP ElitesFF e         Productos de la cessa                                                                                                    | Datos Generales Datos Generales Dopciones para el pro p 500 G9, IS, 16GB, 51:                                                                                              | Datos de Conexión a Red<br>ducto Sobremesa P<br>2 GB NVMe            | Realizar Pedido        |  | ₹ Cesta ①<br>728,06 €<br>1 x728,66 €                                                                                                    |
| Tarjeta grafica ZGB         Tarjeta grafica adicio         Modificar et carrito       Vo         W Seguir comprando       Vo         Productos de la cesta       Se han guardado 2 co         Se han guardado 2 co       HP EliteSFF 6         Lote #1       Selegir opco                                                                                                    | Datos Generales<br>Datos Generales<br>Opciones para el pro<br>p<br>500 G9, IS, 16GB, 51:<br>ciones (7)                                                                     | Datos de Conexión a Red<br>ducto Sobremesa P<br>2 GB NVMe            | Realizar Pedido        |  | ₹ Cesta ①<br>728,06 €<br>1 x 728,06 €<br>□ 1 1<br>1                                                                                                    |
| Tarjeta grafica 2CB         Tarjeta grafica adicio         Modificar el carrito       Vo         W Seguir comprando         Productos de la cesta         Se han guardado 2 c         Partes FF el Lote #1         © Elegir opc         comprando                                                                                                    | Datos Generales<br>Datos Generales<br>pociones para el pro<br>p<br>500 G9, i5, 16GB, 512<br>ciones (7)<br>p<br>p<br>p<br>p<br>p<br>p<br>p<br>p<br>p<br>p<br>p<br>p<br>p    | Datos de Conexión a Red<br>ducto Sobremesa P<br>2 GB NVMe            | Realizar Pedido        |  | ₹ Cesta ①<br>728,06 €<br>1 x 728,06 €<br>1 x 728,05 €<br>1 x 138,55 €<br>1 x 138,55 €                                                                                                    |
| Tarjeta grafica ZGB         Tarjeta grafica adicio         Modificar el carrito       Vo         W Seguir comprando         Productos de la cesta         Se han guardado 2 o         Lote #1       Selegir opc         Sobremesa I         Lote #1       Elegir opc         Sobremesa I         Sobremesa I         Se legir opc         Lote #1       Elegir opc         Sobremesa I                                                                                                    | Datos Generales<br>Datos Generales<br>Dopciones para el pro<br>pe<br>500 G9, IS, 16GB, 51:<br>ciones (7)<br>Docesador I7<br>Doremesa P                                     | Datos de Conexión a Red<br>ducto Sobremesa P<br>2 GB NVMe            | Realizar Pedido        |  | ₹ Cesta ①<br>728,06 €<br>1 × 728,06 €<br>1 × 728,06 €<br>1 × 728,06 €<br>1 × 138,55 €<br>1 × 138,55 €<br>⊗                                                                                                    |
| Tarjeta grafica ZGB         Tarjeta grafica adicio         Modificar el carrito       Vo         W Seguir comprando         Productos de la cesta         Se han guardado 2 o         Lote #1       Stelegir opc         Sobremesa I         Lote #1       Elegir opc         Sobremesa I         Marcian       Arr         Sobremesa I       Sobremesa I                                                                                                    | Datos Generales<br>Datos Generales<br>Dopciones para el pro<br>pe<br>500 G9, IS, 16GB, 51:<br>ciones (7)<br>Docesador I7<br>bremesa P<br>hplicación memoria a<br>bremesa P | Datos de Conexión a Red<br>ducto Sobremesa P<br>2 GB NVMe<br>a 32 GB | Realizar Pedido        |  | ₹ Cesta ①<br>728,06 €<br>1 × 728,06 €<br>1 × 728,07 €<br>1 × 728,07 €<br>1 × 728, |
| Tarjeta grafica ZGB         Tarjeta grafica adicio         Modificar et carrito       Vo            W Seguir comprando        Vo            W Seguir comprando        Productos de la cesta          Se han guardado 2 co         Lote #1       Stelegir opc         Sobremesa I         Image: CORE 17       Sobremesa I         Sobremesa I       Productos de legir opc         Lote #1       Elegir opc         Sobremesa I       Sobremesa I         Image: CORE 17       Sobremesa I         Image: CORE 17       Sobremesa I         Image: CORE 17       Sobremesa I         Image: CORE 17       Sobremesa I                                                                                                    | Datos Generales<br>Datos Generales<br>Dopciones para el pro<br>pe<br>500 G9, IS, 16GB, 51:<br>iones (7)<br>Docesador 17<br>bremesa P<br>aplicación memoria<br>bremesa P    | Datos de Conexión a Red<br>ducto Sobremesa P<br>2 GB NVMe<br>a 32 GB | Realizar Pedido        |  | 728,06 €         1 × 728,06 €         1 × 728,06 €         1 × 128,06 €         1 × 128,05 €         1 × 138,55 €         1 × 100,07 €         1 × 100,07 €         1 × 100,07 €         1 × 100,07 €         1 × 100,07 €         1 × 100,07 €                                                                                                    |

Si pulsamos continuar pasaremos a rellenar los datos generales. Ahí debe indicar la dirección de entrega interna, así como la unidad funcional que va a realizar el contrato y por tanto asumir el gasto. Indique la finalidad de la compra: PDI, PAS o Aulas. El tratamiento es distinto según la finalidad. **Si necesita comprar equipos con distintos fines, haga pedidos distintos por cada finalidad.** 

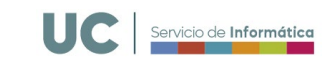

| Compras Pedidos > Nuevo    | pedido                                                        |
|----------------------------|---------------------------------------------------------------|
| N Seguir comprando         |                                                               |
| Productos de la cesta Dato | os Generales Datos de Conexión a Red Realizar Pedido 🏹 Cesta  |
| Datos del solicitante      |                                                               |
| Persona de contacto        | FRANCISCO JAVIER                                              |
| Departamento               |                                                               |
| eléfono                    |                                                               |
| Direccion de entrega       |                                                               |
| dificio*:                  | FACULTAD DE CIENCIAS                                          |
|                            | Ø Avda. de los Castros, 48 - SANTANDER                        |
| Planta:                    | PLANTA PRIMI V                                                |
| Despacho*:                 | 25                                                            |
| mail de contacto:          | @gestion.unican.es                                            |
| Jnidad que asume el g      | tasto                                                         |
| Centro Administrativo*:    | DPTO. CIENCIAS DE LA TIERRA Y FÍSICA DE LA MATERIA CONDENSADA |
| # Código FACE              | GE0000135                                                     |
| Email FACE                 | @unican.es                                                    |
| la Teléfono                | 9422                                                          |
| Destino de la compra       |                                                               |
| culture de estes envi      |                                                               |

Si pulsamos a continuar, rellenamos los datos de conexión de red del equipo. Si ningún equipo se quiere conectar a la red cableada, también puede indicarlo.

| Información de red                                                            |                |
|-------------------------------------------------------------------------------|----------------|
| Compras Pedidos > Información de red                                          |                |
| 몇 Seguir comprando                                                            |                |
| Productos de la cesta Datos Generales Datos de Conexión a Red Realizar Pedido | ्रञ्च Cesta  3 |
| El pedido contiene equipos que se pueden conectar a la red cableada.          |                |
| Lote #1 Sobremesa B                                                           | 1 unidades     |
| HP EliteSFF 600 G9, i5, 16GB, 512 GB NVMe                                     |                |
| Unidad 1: Configuración de RED 🔮                                              |                |
| Si lo desea, puede NO CONECTAR el equipo que falta por configurar.            |                |
|                                                                               | Resumen >      |

Elija entre Puesto de trabajo (PAS/PDI), Aulas de Informática/Equipos públicos o no conectado a red cableada.

| d Compras                 | Pedidos > Configuración de                | a red para Sobremesa B                                                                             |
|---------------------------|-------------------------------------------|----------------------------------------------------------------------------------------------------|
| ste equipo :<br>reparando | se puede conectar a la re<br>o necesario. | ed cableada de la Universidad de Cantabria. Tenemos que conocer qué necesidades va a tener para la |
|                           |                                           |                                                                                                    |
| Cómo se va                | a conectar a la red?                      | ~                                                                                                  |

Indique los datos de red donde se va a conectar el equipo. Si no conoce la toma de red (el número de cajetín de la pared), al menos indique la ubicación física.

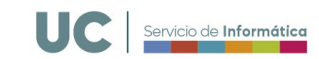

| Configuración de red parc                                                         | a Sobremesa B                                                                                                  |
|-----------------------------------------------------------------------------------|----------------------------------------------------------------------------------------------------|
| Compras Pedidos > Configuración de                                                | red para Sobremesa B                                                                                           |
| Este equipo se puede conectar a la rec<br>preparando lo necesario.                | d cableada de la Universidad de Cantabria. Tenemos que conocer qué necesidades va a tener para i               |
| ¿Cómo se va a conectar a la red?                                                  | Puesto de trabajo/Laboratorio departamental                                                                    |
| Edificio                                                                          | FACULTAD DE CIENCIAS                                                                                           |
| Planta                                                                            | PLANTA SEGU 🗸                                                                                                  |
| Número de despacho / espacio / etc.                                               | 34                                                                                                    |
| Información técnica                                                               |                                                                                                    |
| Si tiene dudas, no indique la informaci<br>instalación más que la ausencia de inf | ión de conexión: rellene sólo la información que conozca pues la información errónea retrasará la<br>ormación. |
| Número de toma                                                                    | 17C                                                                                                    |
|                                                                                   | Volver a la cesta Guardar configuración de red                                                                 |

Finalizada la configuración de red, podemos pasar al resumen.

| Información de red                                                            |            |
|-------------------------------------------------------------------------------|------------|
| Compras Pedidos > Información de red                                          |            |
| R Seguir comprando                                                            |            |
| Productos de la cesta Datos Generales Datos de Conexión a Red Realizar Pedido | 🗑 Cesta 📵  |
|                                                                               |            |
| El pedido contiene equipos que se pueden conectar a la red <b>cableada</b> .  |            |
|                                                                               |            |
| Lote #1 Sobremesa B                                                           | 1 unidades |
| HP EliteSFF 600 G9, i5, 16GB, 512 GB NVMe                                     |            |
| Unidad 1: Configuración de RED 🟌 Personal :34                                 |            |
| Todos los equipos están configurados                                          |            |
|                                                                               | Resumen >  |

En el resumen vemos toda la información rellenada anteriormente. Si vemos que nos hemos equivocado en algún paso, podemos volver hacia atrás pulsando los botones grises superiores con los distintos pasos del proceso.

| Compras Pedidor                    | Resumen del pedido | de equipos informáticos hom | ologados        |             |                 |      |                    |        |
|------------------------------------|--------------------|-----------------------------|-----------------|-------------|-----------------|------|--------------------|--------|
| W Semir comprando                  | nesemen de pecido  |                             | 0.050003        |             |                 |      |                    |        |
| Productos de la cesta              | Datos Generales    | Datos de Conexión a Red     | Realizar Pedido |             |                 |      | ) <del>jij</del> ( | esta 📵 |
| Datos del solicitar                | te                 |                             |                 |             |                 |      |                    | •      |
| Persona de contacto                | FR                 |                             |                 |             |                 |      |                    |        |
| rersona de condeco                 |                    | intersee ji theit           |                 |             |                 |      |                    |        |
| Departamento                       |                    |                             |                 |             |                 |      |                    |        |
| Teléfono                           |                    |                             |                 |             |                 |      |                    |        |
| Direccion de entre                 | ega                |                             |                 |             |                 |      |                    |        |
| Edificio:                          | FA                 | CULTAD DE CIENCIAS          |                 |             |                 |      |                    |        |
| Planta:                            | PL                 | ANTA PRIMERA                |                 |             |                 |      |                    |        |
| Despacho:                          | 25                 |                             |                 |             |                 |      |                    |        |
| Email de contacto:                 |                    | @gestion.unican.es          |                 |             |                 |      |                    |        |
| Unidad que asum                    | e el gasto         |                             |                 |             |                 |      |                    |        |
| Centro Administrativo:             | DF                 | PTO. DE CIENCIA E INGENI    | ERÍA DEL TERRE  | NO Y LOS MA | TERIALES        |      |                    |        |
| # Código FACE                      | GE                 | 0000110                     |                 |             |                 |      |                    |        |
| 🗟 Email FACE                       |                    | @unican.es                  |                 |             |                 |      |                    |        |
| ⊗ Teléfono                         |                    |                             |                 |             |                 |      |                    |        |
| Destino de la com                  | pra                |                             |                 |             |                 |      |                    |        |
| ¿Cuál es el uso de estos equipos?: |                    | esto Personal Docente e I   | nvestigador     |             |                 |      |                    |        |
| Comentarios                        |                    |                             |                 |             |                 |      |                    |        |
| Productos solicita                 | dos                |                             |                 |             |                 |      |                    |        |
| Lote Producto                      |                    |                             | Unic            | lades       | Precio Unitario |      | Total              |        |
| 1 Sobremesa                        | в                  |                             |                 | 1           |                 | 06 € |                    | 3.06   |

Para finalizar la compra pulse "Realizar Pedido". Con ello solicita iniciar el proceso de contratación pública de ese equipamiento. Verifique que todo es correcto.

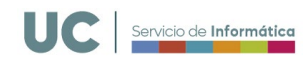

| Productos solicitados |                   |                                                 |  |  |              |                    |       |  |  |
|-----------------------|-------------------|-------------------------------------------------|--|--|--------------|--------------------|-------|--|--|
| Lote                  | P                 | Producto                                        |  |  | Unidades     | Precio Unitario    | Total |  |  |
|                       | 1 5               | Sobremesa B                                     |  |  | 1            | 06€                | 06 €  |  |  |
|                       | В                 | Base: HP EliteSFF 600 G9, i5, 16GB, 512 GB NVMe |  |  |              | , )6 €             |       |  |  |
|                       | 2 1               | Monitor B                                       |  |  | 2            | 41 €               | 82€   |  |  |
|                       | B                 | Base: HP E24 G5 FHD. Monitor 24" Avanzado       |  |  |              | 41 ¢               |       |  |  |
|                       |                   |                                                 |  |  |              | Importe Total      | ,88€  |  |  |
| Inform                | naci              | ón de red                                       |  |  |              |                    |       |  |  |
| Lote                  | e Unidad Producto |                                                 |  |  | Conexión     |                    |       |  |  |
| 1                     |                   | 1 Sobremesa B                                   |  |  | 🏌 Personal : |                    |       |  |  |
| Volver a la cesta     |                   |                                                 |  |  |              | Realizar el pedido |       |  |  |

## ¿Qué ocurre ahora?

- Recibirá un correo notificando que ha solicitado iniciar un contrato de compra basada en Acuerdo Marco. Este correo no es inmediato, tarda unos pocos minutos. La información del pedido la podrá consultar en el Campus Virtual, en donde además verá su estado.
- La administración de la Unidad que asume el gasto recibirá una notificación de su pedido. Este correo no es inmediato, tarda unos pocos minutos. La administración debe autorizar el gasto para que el proceso siga adelante.
- En caso de que deniegue la compra, la solicitud de compra se anula. En ese caso contacte con la administración de su unidad.
- Cuando la administración haya autorizado el gasto y este haya sido tramitado con el distribuidor, el estado del contrato administrativo pasará a Abierto. Recibirá además un caso del Helpdesk para el seguimiento de las actuaciones de índole informática.
- Cuando el pedido se reciba, se verificará y se instalará el software adecuado. El material será transportado al edificio indicado, por el servicio de transporte interno. Los servicios auxiliares del edificio lo llevarán hasta su ubicación final y el Servicio de Informática asistirá en su puesta en marcha.

Las cuestiones administrativas y de facturación del contrato basado que acaba de celebrar deberá tratarlas con la administración de la unidad que abona la compra.

Los plazos de entrega no comienzan cuando se realiza el pedido, sino cuando la Universidad lo tramita con el distribuidor una vez completada la tramitación interna. Este plazo es de 24 día hábiles. Si se supera este plazo póngase en contacto con la administración de la unidad que realiza el contrato, la que indicó en su pedido.